# 1.3 Gửi hồ sơ Thủ tục Phát hành hóa đơn điện tử qua mạng tới Cơ quan thuế

## 1.3.1 Hồ sơ bao gồm 2 file dưới đây:

- 1. Fil TBPH xml
- 2. mau hoa don.docx

### 1.3.2 Cách tạo file THÔNG BÁO PHÁT HÀNH HOÁ ĐƠN ĐIỆN TỬ

Vào HTKK 3.8.. vào mục Hoá đơn – Thông báo phát hành hoá đơn

| 🚭 Hç trî k <sup>a</sup> khai - Phi <sup>a</sup> n b¶n 3.8.2<br>Nhân từ khai               |                                 |                 |          |                   |                         |                            |                                      |                                    |             | -                   | ٥  | ×  |
|-------------------------------------------------------------------------------------------|---------------------------------|-----------------|----------|-------------------|-------------------------|----------------------------|--------------------------------------|------------------------------------|-------------|---------------------|----|----|
|                                                                                           |                                 | THĈ             | NG BÁO P | HÁT HÀNH          | I HÓA ĐƠN (T            | B01/AC)                    |                                      |                                    |             |                     |    |    |
| (Dành cho tổ chức, cả nhân kinh đoạnh đặt in, tự in)<br>1. Mã số thuế: 0310768095         |                                 |                 |          |                   |                         |                            |                                      |                                    |             |                     |    |    |
| <ol> <li>Tên đơn vị phát hành hóa đơn:</li> <li>3. Các loại hóa đơn phát hành:</li> </ol> | Công ty TNHH Dịch Vụ - Phần Mền | m AVSE          |          |                   |                         |                            |                                      |                                    |             |                     |    |    |
| STT Mã loại hóa đơn Tên loại hóa đơn                                                      | Mẫu số Ký                       | í hiệu Số lượng | Từ số    | Đến số            | Ngày bắt đầu<br>sử dụng | Doanh nghiệp               | o in/Doanh nghi                      | ệp cung cấp phần 1                 | mềm         |                     |    |    |
|                                                                                           |                                 |                 |          |                   | su uụng                 | T                          | ên                                   | MST                                |             |                     |    |    |
| 1 01GTKT V Hóa đơn giá trị gia tăng                                                       | 01GTKT0/001 VT                  | T/18E 10000     | 0000001  | 0010000           | 09/06/2018              | Công ty TNHH D             | ịch vụ Phân mêm                      | 0310768095                         |             |                     |    |    |
| - Tên đơn vị:<br>- Mã số thuế:<br>5. Tên cơ quan thuế tiếp nhận thông bảo:                |                                 |                 |          |                   |                         | Ngày thôi<br>Người đại diệ | ng báo phát hàn)<br>ền theo pháp luậ | h: 07/06/201<br>it: Trương Ngọc Ar | 18<br>n     |                     |    |    |
|                                                                                           |                                 |                 |          |                   |                         |                            |                                      |                                    |             |                     |    |    |
|                                                                                           |                                 |                 |          | N <u>h</u> ập lại | <u>G</u> hi             | <u>In</u>                  | Zóa                                  | <u>K</u> ết xuất                   | ét xuất XML | Nhậ <u>p</u> từ XML | Đó | 09 |

- Kết xuất File sang XML

## Đăng nhập hệ thống HTKK thuế

## http://nhantokhai.gdt.gov.vn/ihtkk\_nnt/home\_public.jsp

|                                                         | <b>HUẾ VIỆ</b>                                                                 | TNAM                                                                                                    |                                                                      |                                                          |          | Hệ thống Khai thuế qua mạng - v3.6.                                                              |
|---------------------------------------------------------|--------------------------------------------------------------------------------|----------------------------------------------------------------------------------------------------|----------------------------------------------------------------------|----------------------------------------------------------|----------|--------------------------------------------------------------------------------------------------|
|                                                         | ổng Cục Thuế - Bộ Tà<br>lước Cộng Hòa Xã Hội                                   | i Chính<br>Chủ Nghĩa Việt Nam                                                                                       |                                                                      |                                                          |          | Đăng Ký Đăng nhập                                                                                |
| TRANG CHỦ                                               | NỘP TỜ KHAI                                                                    | KÊ KHAI TRỰC TUYẾN                                                                                                  | TRA CỨU                                                              | TÀI KHOẢN                                                | NỘP THUẾ | TRỢ GIÚP                                                                                         |
|                                                         |                                                                                |                                                                                                    |                                                                      |                                                          |          |                                                                                                  |
| TIN KHAI T                                              | HUẾ QUA MẠNG                                                                   | ì                                                                                                    |                                                                      |                                                          | Video    |                                                                                                  |
| <b>Thông báo V/v</b><br>12/01/2018                      | nâng cấp ứng dụng i                                                            | НТКК 3.6.1, НТКК 3.8.1, П                                                                                           | axviewer 1.4.3                                                       |                                                          |          |                                                                                                  |
|                                                         | т                                                                              | ờng cục thuế thông báo                                                                                              | 1                                                                    |                                                          |          |                                                                                                  |
| V/v: Nâng cấp ứ<br>phiên bản 3.6.1;<br>thuế định dạng X | ứng dụng Hỗ trợ kê kha<br>ứng dụng Thuế điện t<br>XML (iTaxViewer) phiên<br>/- | ii (HTKK) phiên bản 3.8.1; ứ<br>ử (eTax) phiên bản 1.4.1; Hồ<br>bản 1.4.3 đáp ứng yêu cầu<br>T.NHNN prày 21/12/2014 | ng dụng Khai thuế qu<br>ỗ trợ đọc, xác minh t<br>nghiệp vụ theo Thôi | ua mạng (iHTKK)<br>ờ khai, thông báo<br>ng tư số 49/2014 |          |                                                                                                  |
|                                                         | 1                                                                              | 1-MEININ IIGAY 51/12/2014                                                                                           |                                                                      | Chi tiết                                                 | Hỗ tr    | ġ                                                                                                |
| <u>Các tin cũ hơn</u>                                   |                                                                                |                                                                                                    |                                                                      |                                                          |          | Phần mềm liên quan     Phần mềm ký offline                                                       |
| * Thông báo V<br>/2017)<br>* Thông báo k                | '/v Triển khai Dịch vụ Ti<br>ế hoach tam dừng Hệ t                             | nuế điện tử cho doanh nghiệ<br>hống Khai thuế qua mang, N                                                           | p tại Bắc Ninh và Phủ<br>lộp thuế điện tử (08                        | i Thọ (12/12<br>/12/2017)                                |          | Phần mềm HTKK     Phần mềm Java plug-in     Dhần mềm Java plug-in                                |
| * Thông báo V<br>* Thông báo k                          | //v nâng cấp ứng dụng<br>ẽ hoạch tạm dừng Hệ t                                 | HTKK 3.6.0, HTKK 3.8.0, iTa<br>hống Khai thuế qua mạng, N                                                           | xviewer 1.4.2 (12/1<br>ộp thuế điện tử (10                           | 1/2017)<br>/11/2017)                                     | [        | <ul> <li>Phan mem Java pug-in 7</li> <li>Ýng dụng đọc hồ sơ thuế XML<br/>- iTaxViewer</li> </ul> |
|                                                         |                                                                                |                                                                                                    |                                                                      | xem tất cả tin                                           |          | >                                                                                                |

File 2: mau hoa don.docx

Khách hàng bật file mau hoa don.pdf

Mở file hoá đơn pdf chọn Home, chọn SnapShot (chụp ảnh hoá đơn)

|                                   | DNTN TỶ PHÚ QUÝ                                                                          |                  |                              |                        |                           |  |  |  |  |  |
|-----------------------------------|------------------------------------------------------------------------------------------|------------------|------------------------------|------------------------|---------------------------|--|--|--|--|--|
|                                   | Mã số thuế: 1700451867                                                                   |                  |                              |                        |                           |  |  |  |  |  |
| TY PHU QUY<br>SM - CARD DIEN THOM | Địa chỉ: Số 22, đường Nguyễn Đình Tứ, Phường An Hòa, Thành phố Rạch Giá, Tỉnh Kiên Giang |                  |                              |                        |                           |  |  |  |  |  |
|                                   | Điện thoại: 02973.816739                                                                 |                  |                              |                        |                           |  |  |  |  |  |
|                                   | Số tài khoản: 0091000424083,                                                             | Tại Ngân h       | nàng Vietcom                 | bank CN Kiên Giar      | ng                        |  |  |  |  |  |
|                                   | н                                                                                        | ÓA ĐC            | ΰN                           | Mẫu                    | ső: 01GTKT0/001           |  |  |  |  |  |
|                                   | GIÁ T                                                                                    | r <u>i</u> gia t | ĂNG                          | Ký h                   | iệu: VT/18E               |  |  |  |  |  |
|                                   | <i>(Bản thể hiện của hóa đơn điện tử)</i> Số:                                            |                  |                              |                        |                           |  |  |  |  |  |
|                                   | Ngày                                                                                     | tháng            | năm                          |                        |                           |  |  |  |  |  |
| Họ tên người mua h                | àng:                                                                                     |                  |                              | 2                      |                           |  |  |  |  |  |
| Tên đơn vị:                       |                                                                                          | 12 million (11)  |                              |                        |                           |  |  |  |  |  |
| Mã số thuế:                       |                                                                                          | - 10             |                              | HOÁ ĐƠ                 | ŊN MÃU                    |  |  |  |  |  |
| Địa chỉ:                          | 1891 8                                                                                   | TT:              |                              | 11881                  |                           |  |  |  |  |  |
| Hình thức thanh toár              | n:   ##    /                                                                             | St 17            | Số tài khoảr                 |                        |                           |  |  |  |  |  |
| Stt Tê                            | n hàng hóa, dịch vụ                                                                      | Đơn vị<br>tính   | Số lượng                     | Đơn giá                | Thành tiền                |  |  |  |  |  |
| 1                                 | 2                                                                                        | 3                | 4                            | 5                      | 6=4x5                     |  |  |  |  |  |
|                                   |                                                                                          |                  |                              |                        |                           |  |  |  |  |  |
|                                   |                                                                                          | 1                |                              |                        |                           |  |  |  |  |  |
|                                   |                                                                                          |                  | N.N./.8                      |                        |                           |  |  |  |  |  |
|                                   |                                                                                          |                  | -01                          |                        | <i>[]</i> /               |  |  |  |  |  |
|                                   |                                                                                          | 1115             |                              | Z                      | //                        |  |  |  |  |  |
|                                   |                                                                                          |                  |                              |                        |                           |  |  |  |  |  |
|                                   |                                                                                          | -                |                              |                        |                           |  |  |  |  |  |
|                                   |                                                                                          |                  |                              |                        |                           |  |  |  |  |  |
|                                   |                                                                                          |                  | 2222                         |                        |                           |  |  |  |  |  |
|                                   |                                                                                          |                  | Câng tiần                    | bàng bán diab uu       |                           |  |  |  |  |  |
|                                   | 0/                                                                                       |                  | Cộng tiên                    | Tiầp thuế GTGT:        | -                         |  |  |  |  |  |
| Thue sual GTGT:                   | 70                                                                                       |                  | Tổng cấ                      | nen tiền thanh toán:   |                           |  |  |  |  |  |
| Số tiền viết bằng chũ             | ۶:                                                                                       |                  | Tong cç                      | ng tien thann toan.    | -                         |  |  |  |  |  |
| Người mua h                       | àng Người thực l                                                                         | niện chuyể       | n đổi                        | Người l                | pán hàng                  |  |  |  |  |  |
| (Ký, ghi rõ họ                    | tên) (Ký, ghi i                                                                          | rõ họ tên)       |                              | (Ký, đóng dấu          | u, ghi rõ họ tên)         |  |  |  |  |  |
|                                   |                                                                                          |                  |                              |                        |                           |  |  |  |  |  |
|                                   |                                                                                          |                  |                              |                        |                           |  |  |  |  |  |
|                                   |                                                                                          |                  |                              |                        |                           |  |  |  |  |  |
|                                   |                                                                                          |                  |                              |                        |                           |  |  |  |  |  |
|                                   |                                                                                          |                  |                              |                        |                           |  |  |  |  |  |
| Phần mềm hoá đơn điệi             | n tử Avsoft-Einvoice - Công tự TNHH Dịch vụ                                              | Phần mềm Ave     | e - Mst <sup>.</sup> 0310768 | 095- Đự 0986 867 415 - | https://hoadondientu_link |  |  |  |  |  |

Mở phần mềm Word, và nhấn Ctrl + V hoặc chuột phải chọn Past vào file

#### Word

| 1 🔒 🤊 - | <b>Ŭ</b>   <del>,</del>    |           |                                                                                                    |                             |                                          |                                                                    |                                                                                                    |                                                                            | Document2 · | Microsoft Word |
|---------|----------------------------|-----------|----------------------------------------------------------------------------------------------------|-----------------------------|------------------------------------------|--------------------------------------------------------------------|----------------------------------------------------------------------------------------------------|----------------------------------------------------------------------------|-------------|----------------|
| File Ho | ome Ir                     | nsert Pag | ge Layout                                                                                                | References                  | Mailings                                 | Review                                                             | Viev                                                                                                    | v                                                                          |             |                |
| File Ho | Ŭ   <del>=</del><br>ome Ir | nsert Pa  | Ho Win người mua hà<br>Tân đơn vị:<br>Mà số truố:<br>Dia chỉ:<br>Hình trúc tranh toán<br>Si Têr<br>1<br> | References                  | Mailings                                 | Review                                                             | Niev<br>No Rach Gaa, Tr<br>Köh Giang<br>Mau só: 01<br>Ký hiệu: V<br>Số: DÓA ĐƠN M<br>Nău số: 01<br>Kỳ hiệu: V<br>Số: DÓA ĐƠN M<br>A ĐƠN M<br>A ĐƠN M<br>Sô: DÓA ĐƠN M<br>Sô: DÓA ĐƠN M<br>Sô: DÓA ĐƠN M | V  th Kién Giang  GTKT0001  T/18E  D0000  IIIIIIIII  ÄU  Thành tiện  Ge4:5 | Document2 · | Microsoft Word |
|         |                            |           | Thuế suất GTGT:<br>Số tiên viết bảng chữ<br>Người mua hà<br>(Kỳ, ghi ró họ l                             | %<br>:<br>ing Ngườ<br>M) (  | ri thực hiện chuyể<br>Ký, ghi ró họ tên) | Cộng tiên hàng hỏi<br>Tiền th<br>Tổng cộng tiền t<br>n đối<br>(Kỹ, | a, dịch vụ:<br>uế GTGT:<br>hanh toán:<br>Người bán hả<br>đóng dấu, ghi l                                                                                                    |                                                                            |             |                |
|         | Words                      |           | Pede reference dan dan                                                                                   | 13 Autor Encore - Câng y Th | er Dyn og Peder måre Aus                 | - Mar (27:07/98/205, 6r 08                                         | ## #17 #18 - Ngas.ik                                                                                                    | astronews, ins                                                             |             |                |

Bước 5 : Lưu lại file thành mau hoa don.docx

# 1.3.3 Nộp hồ sơ

Khách hàng đăng nhập tài khoản trên website: http://nhantokhai.gdt.gov.vn/ihtkk\_nnt/home\_public.jsp Bước 1 Khách hàng vào Nộp tờ khai, Bước 2 chọn Nộp tờ khai XML, Bước 3 chọn Chọn tệp tờ khai, duyệt tìm file 10113-0107750904-01\_TBAC-D24082017.xml đã lưu trước đó, Bước 4 chọn Ký điện tử, Bước 5 chọn Nộp tờ khai

|                                                                             | THUẾ VIỆ                                                                                                    | TNAM                                                                                                    |                                                                                       |                                                               |                                                                | Hệ thống Kh                                             | ai thuế qua mạng - v3.6.1             |
|-----------------------------------------------------------------------------|----------------------------------------------------------------------------------------------------|----------------------------------------------------------------------------------------------------|---------------------------------------------------------------------------------------|---------------------------------------------------------------|----------------------------------------------------------------|---------------------------------------------------------|---------------------------------------|
|                                                                             | Tổng Cục Thuế - Bộ Tài<br>Nước Cộng Hòa Xã Hội                                                                  |                                                                                                    |                                                                                       |                                                               | Mã số thuế : 0                                                 | 107750904                                               | Đăng xuất                             |
| TRANG CHỦ                                                                   | NỘP TỜ KHAI                                                                                                    | KÊ KHAI TRỰC TUYẾN                                                                                                    | TRA CỨU                                                                               | TÀI KHOẢN                                                     | HOÀN THUẾ                                                      | NỘP THUẾ                                                | TRỢ GIÚP                              |
| Nộp tờ khai :                                                               | XML ● Trình ký<br>Bước 2                                                                                        | •<br>•                                                                                                    |                                                                                       |                                                               |                                                                |                                                         |                                       |
| Nộp hồ sơ k                                                                 | hai thuế định dạng )                                                                                            | (ML                                                                                                    |                                                                                       |                                                               |                                                                |                                                         |                                       |
| * <u>Chú ý:</u><br>- Theo qu<br>hóa mua vào,<br><i>Sử dụng</i><br>Đề nghị r | y định tại thông tư số 26/2<br>/bán ra khi kê khai các tờ k<br>định dạng XML khi kha<br>người nộp thuế tích cực | 015/TT-BTC ngày 27/02/2015<br>hai 01/GTGT, 02/GTGT, 04/G<br>i <i>thuế qua mạng giúp giám</i><br>chuyến sang dùng định dạ | 5 của Bộ Tài chính, ng<br>TGT, 01/TTĐB.<br>• dung lượng lưu tri<br>ng tờ khai XML khi | ười nộp thuế không<br>ữ, kiếm soát dữ li<br>kê khai và gứi tờ | ) phải nộp các bản<br>iệu, tăng tốc độ h<br>í khai trên hệ thố | g kê hóa đơn, chi<br>hệ thống, tránh<br>ống Khai thuế q | ứng từ hàng<br>nghẽn mạng<br>ua mạng. |
| Bước                                                                        | Tờ khai  <br>4 E<br>Ký điện từ Nộ                                                                               | Bước 5<br>p tờ khai                                                                                                    |                                                                                       |                                                               | В                                                              | chọn<br>ước 3                                           | tệp tờ khai                           |

Bước 6: Khách hàng chọn Tra cứu, Bước 7 chọn Tra cứu tờ khai, Bước 8 chọn TB01/AC - Thông báo phát hành hóa đơn, Bước 9 chọn Tra cứu, Bước 10 tìm cột Gửi phục lục, nhấn vào nút mũi tên màu xanh hướng lên - tương ứng với Thông báo phát hành hóa đơn vừa nộp, để nộp phụ lục mau hoa don.docx

| TR          | ANG CHỦ NỘP TỜ KHAI KẾ                                         | KHAI TRỰC TU                  | YẾN                                               | TRA C                     | ÚU TÀI                                                                   | KHOẢN HO                                                                  | DÀN THUẾ                                          | NỘP THUẾ                         | TRỢ GIÚP                                                                                   |
|-------------|----------------------------------------------------------------|-------------------------------|---------------------------------------------------|---------------------------|--------------------------------------------------------------------------|---------------------------------------------------------------------------|---------------------------------------------------|----------------------------------|--------------------------------------------------------------------------------------------|
| •           | Tra cứu tờ khai • Tra cứu thông báo                            |                               |                                                   |                           | Bươ                                                                      | ́ос 6                                                                     |                                                   |                                  |                                                                                            |
| Tra         | a cứu hồ sơ khai thuế                                          |                               |                                                   |                           |                                                                          |                                                                           |                                                   |                                  |                                                                                            |
| P<br>T<br>N | lã giao dich<br>ờ khai TB01/AC - Thông báo<br>lgày nộp từ ngày | phát hành hóa đơn<br>Đến ngày | n                                                 |                           | ~                                                                        | Bước                                                                      | 8                                                 |                                  |                                                                                            |
|             |                                                                | ðc 9                          |                                                   |                           |                                                                          |                                                                           |                                                   |                                  |                                                                                            |
| Ke          |                                                                |                               |                                                   |                           |                                                                          |                                                                           |                                                   |                                  |                                                                                            |
| डार         | Tờ khai/Phụ lục                                                | Kỳ tính<br>thuế               | Loại tờ<br>khai                                   | Lần<br>nộp                | Ngày nộp                                                                 | Νσί πộp                                                                   | Gửĩ phụ<br>lục                                    | Xem mẫu<br>tờ<br>khai/bảng<br>kê | Trạng thái                                                                                 |
| sт          | Tờ khai/Phụ lục                                                | Kỳ tính<br>thuế<br>24/04/2017 | Loại tờ<br>khai<br>Chính<br>thức                  | Lần<br>nộp<br>1           | Ngày nộp<br>24/04/2017<br>22:04:37                                       | Nơi nộp<br>Chi cục Thuế<br>Quận Cầu Giấy                                  | Gửi phụ<br>lục                                    | Xem mẫu<br>tờ<br>khai/bảng<br>kê | <b>Trạng thái</b><br>Đã gửi từ khai thành<br>công đến CQT                                  |
| STT         | Tờ khai/Phụ lục                                                | Kỳ tính<br>thuế<br>24/04/2017 | Loại tờ<br>khai<br>Chính<br>thức                  | Lần<br>nộp<br>1           | Ngày nộp<br>24/04/2017<br>22:04:37<br>24/04/2017<br>22:48:34             | Nơi nộp<br>Chi cục Thuế<br>Quận Cầu Giấy                                  | Gửĩ phụ<br>lục                                    | Xem mẫu<br>tờ<br>khai/bảng<br>kê | <b>Trạng thái</b><br>Đã gửi tờ khai thành<br>công đến CQT                                  |
| <b>STT</b>  | Tờ khai/Phụ lục<br>Tờ khai/Phụ lục                             | Kỹ tính<br>thuế<br>24/04/2017 | Loại tờ<br>khai<br>Chính<br>thức<br>Chính<br>thức | Lần<br>nộp<br>1<br>1      | Ngày nộp<br>24/04/2017<br>22:04:37<br>24/04/2017<br>22:48:34<br>12:07:48 | Nơi nộp<br>Chi cục Thuế<br>Quận Câu Giấy<br>Chi cục Thuế<br>Quận Câu Giấy | Gửi phụ<br>lục<br>C<br>C<br>C<br>C<br>C<br>C<br>C | Xem mẫu<br>tờ<br>khai/bảng<br>kề | Trạng thái<br>Đã gửi tờ khai thành<br>công đến CQT<br>Đã gửi tờ khai thành<br>công đến CQT |
| <b>5</b> ПТ | Tờ khai/Phụ lục<br>Tờ khai/Phụ lục                             | Kỹ tính<br>thuế<br>24/04/2017 | Loại tờ<br>khai<br>Chính<br>thức<br>Chính<br>thức | Lần<br>nộp<br>1<br>1<br>1 | Ngày nộp<br>24/04/2017<br>22:04:37<br>24/04/2017<br>22:48:34<br>12:07:48 | Nơi nộp<br>Chi cục Thuế<br>Quận Câu Giấy<br>Chi cục Thuế<br>Quận Câu Giấy | Gửĩ phụ<br>lục<br>S<br>B<br>H tớc                 | Xem mẫu<br>tờ<br>khai/bàng<br>kê | Trạng thái<br>Đã gửi tờ khai thành<br>công đến CQT<br>Đã gửi tờ khai thành<br>công đến CQT |

Thực hiện lại Bước 6,7,8,9 ở trên và nhận được kết quả như dưới đây, thì khách hàng đã thực hiện nộp thông báo phát hành hoá đơn điện tử Avsoft-Einvoice và phụ lục mẫu hóa đơn thành công.

| TR                                                                                                    | ANG CHỦ                                                        | NỘP TỜ KHAI                            | KÊ KHA   | I TRỰC TUYẾN         | TRA                    | cứu    | TÀI KHOẢN          | HOÀN THUẾ            | NỘP THUẾ                         | TRỢ GIÚP                             |  |  |
|----------------------------------------------------------------------------------------------------|----------------------------------------------------------------|----------------------------------------|----------|----------------------|------------------------|--------|--------------------|----------------------|----------------------------------|--------------------------------------|--|--|
| •                                                                                                    | <ul> <li>Tra cứu tờ khai</li> <li>Tra cứu thông báo</li> </ul> |                                        |          |                      |                        |        |                    |                      |                                  |                                      |  |  |
| Tra                                                                                                    | Tra cứu hồ sơ khai thuế                                        |                                        |          |                      |                        |        |                    |                      |                                  |                                      |  |  |
| Mã giao dich<br>Tờ khai TB01/AC - Thông báo phát hành hóa đơn ✓<br>Ngày nộp từ ngày Đến ngày<br>Tra cứu |                                                                |                                        |          |                      |                        |        |                    |                      |                                  |                                      |  |  |
| Kê                                                                                                    | t quả tra cú                                                   | 'n                                     |          |                      |                        |        |                    |                      |                                  |                                      |  |  |
| डार                                                                                                    |                                                                | Tờ khai/Phụ lục                        |          | Kỳ tính Lo<br>thuế l | oại tờ Lần<br>khai nộp | Ngày n | iộp Nơi            | i nộp Gửi phụ<br>lục | Xem mẫu<br>tờ<br>khai/bảng<br>kê | Trạng thái                           |  |  |
| 1                                                                                                    | TB01/AC - Thôr                                                 | ng báo phát hành hóa đơn               |          | Chi<br>thứ           | nh 1<br>′c             |        | Chi cục<br>Quận Cã | Thuế<br>iu Giấy 📑    |                                  | Đã gửi tờ khai thành<br>công đến CQT |  |  |
| 1.1                                                                                                    | MAU_HD - Mẫu<br>hành hóa đơn (                                 | hóa đơn đính kèm thông<br>mẫu TB01/AC) | báo phát |                      | 1                      |        |                    |                      |                                  |                                      |  |  |
| 2                                                                                                    | TB01/AC - Thô                                                  | ng báo phát hành hóa đơn               |          | Chi<br>thứ           | nh 1<br>rc 1           | ~      | Chi cục<br>Quận Cầ | Thuế<br>iu Giấy 📑    |                                  | Đã gửi tờ khai thành<br>công đến CQT |  |  |
| 2.1                                                                                                    | MAU_HD - Mẫu<br>hành hóa đơn (                                 | hóa đơn đính kèm thông<br>mẫu TB01/AC) | báo phát |                      | 1                      | ket c  | lua                |                      |                                  |                                      |  |  |
| - (                                                                                                    |                                                                |                                        |          |                      |                        |        |                    |                      |                                  | >                                    |  |  |

Xin trân trọng cám ơn khách hàng đã theo dõi Thủ tục Thông báo phát hành hóa đơn điện tử AVSOFT-EINVOICE qua mạng!